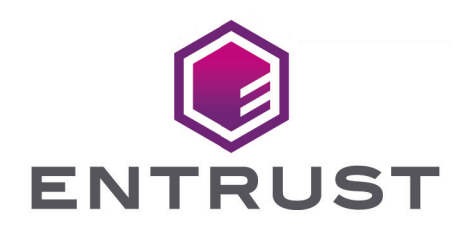

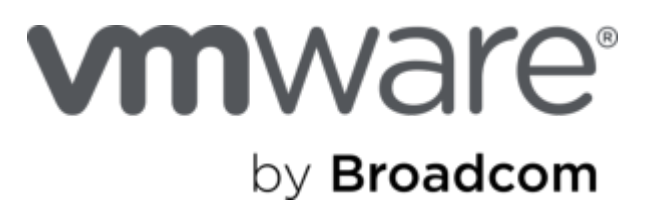

## VMware vSphere and Entrust Cryptographic Security Platform Key Management Vault

**Integration Guide** 

2025-07-22

© 2025 Entrust Corporation. All rights reserved.

## Table of Contents

| 1. Introduction                                                           | 1  |
|---------------------------------------------------------------------------|----|
| 1.1. Documents to read first                                              | 1  |
| 1.2. Product configuration                                                | 1  |
| 1.3. Requirements                                                         | 1  |
| 2. Procedures                                                             | 2  |
| 2.1. Prerequisites                                                        | 2  |
| 2.2. Create a KMIP Vault in the Key Management Vault server.              | 2  |
| 2.3. Establish trust between the Key Management KMIP Vault and the VMware |    |
| vCenter                                                                   | 7  |
| 2.4. Create the KMS cluster in vCenter.                                   | 9  |
| 2.5. Establish a trusted connection between the KMS cluster and the Key   |    |
| Management KMIP vault                                                     | 11 |
| 2.6. Enable Encryption for virtual machines                               | 2  |
| 2.7. Enable Data-At-Rest encryption on an existing vSAN cluster           | 4  |
| 3. Integrating with an HSM 1                                              | 6  |
| 4. Additional resources and related products                              | 17 |
| 4.1. nShield Connect                                                      | 17 |
| 4.2. nShield as a Service                                                 | 17 |
| 4.3. KeyControl                                                           | 17 |
| 4.4. KeyControl as a Service 1                                            | 17 |
| 4.5. Entrust products                                                     | 17 |
| 4.6. nShield product documentation 1                                      | 17 |

## Chapter 1. Introduction

This guide describes the integration of the Entrust Cryptographic Security Platform Key Management Vault with VMware encryptions solutions, vSAN and VM encryption. Entrust Cryptographic Security Platform Key Management Vault, configured with an open-standard KMIP Vault, can serve as a KMS in vCenter.

### 1.1. Documents to read first

- Entrust Cryptographic Security Platform Key Management Vault nShield HSM Integration Guide. You can access it from the Entrust Document Library and from the nShield Product Documentation website.
- Cryptographic Security Platform Key Management Vault with VSAN and VMware vSphere VM Encryption.

Also refer to the following documents in the VMware online documentation:

- Using Encryption in a vSAN Cluster.
- Virtual Machine Encryption.

### 1.2. Product configuration

| Vendor  | Product                         | Version |
|---------|---------------------------------|---------|
| VMware  | vSphere                         | 8.0     |
| Entrust | Cryptographic Security Platform | 1.0     |
| Entrust | Key Management Vault            | 10.4.5  |

### 1.3. Requirements

Entrust recommends that you allow only unprivileged connections unless you are performing administrative tasks.

## Chapter 2. Procedures

### 2.1. Prerequisites

Before you perform the integration, complete the following tasks:

- Key Management Vault is deployed and configured.
- VMware vSphere is deployed and configured using vCenter.
- You have administrator rights to manage the KMS configuration in vCenter.

## 2.2. Create a KMIP Vault in the Key Management Vault server

- 1. Log in to the Key Management Vault server in your web browser using the **secroot** credentials to access the IP address of the server.
- If you are not in the vault Management interface, select SWITCH TO: Manage Vaults in the Menu Header
- 3. Select Create Vault.

| CENTRUST CRYPTOGRAPHIC SECURITY PLATFORM<br>Vault Management  | Security Administrator v SWITCH TO:<br>Appliance Management ? |
|---------------------------------------------------------------|---------------------------------------------------------------|
| Vaults<br>Each vault has unique authentication and management | 🏟 Settings                                                    |
| Total Vaults: O<br>Type: All v Search Contains                | + Create Vault                                                |
| +                                                             |                                                               |
| Let's get started!                                            |                                                               |
| + Create Vault                                                |                                                               |

- 4. Create a **KMIP** Vault:
  - ° For Type, select KMIP.
  - ° For **Name**, enter the name of the vault.
  - ° For **Description**, enter the description of the vault.
  - ° For Admin Name, enter the name of the administrator of the vault.
  - ° For Admin Email, enter a valid email for the administrator.

| Vaults<br>Each vault has unique authentication and management                                                                                                    |
|----------------------------------------------------------------------------------------------------|
| Create Vault<br>A vault will have unique authentication and management.                                                                                                    |
| Type<br>Choose the type of vault to create                                                                                                    |
| KMIP v                                                                                                    |
| Name*                                                                                                    |
| vcenter                                                                                                    |
| Description<br>Optionally add a short description to help identify this vault.                                                                                                    |
| Test vCenter                                                                                                    |
| Max. 300 characters                                                                                                    |
| Email Notifications  SMTP needs to be configured to turn on email notifications Use email to communicate with Vault Administrators, including their temporary passwords, Turning off mill actificate access with the time temporary passwords. Turning off |
| email notifications means you will see and need to give temporary passwords to vauit Admins.                                                                                                    |
| Administrator<br>Invite an individual to have complete access and control over this vault. They will be responsible for<br>inviting additional members.                                                                                                    |
| Admin Name *                                                                                                    |
| Administrator                                                                                                    |
| Admin Email *                                                                                                    |
| xxxxxxxx@yourcompany.com                                                                                                    |
| Create Vault Cancel                                                                                                    |

A temporary password will be emailed to the administrator's email address. This is the password that will be used to sign in for the first time to the KMIP Vaults space in Key Management Vault. In a closed gap environment where email is not available, the password for the user is displayed when you first create the vault. That can be copied and sent to the user.

- 5. Select Create Vault.
- 6. Select **Close** when the vault creation completes.
- 7. The newly vault is added to the vault dashboard.

| <b>ENTRUST</b>                                 | CRYPTOGRAPHIC SECURITY PLATFORM Vault Management | Security Administrator V SWITCH TO:<br>Appliance Management ? |
|------------------------------------------------|--------------------------------------------------|---------------------------------------------------------------|
| Vaults<br>Each vault has unique authentication | and management                                   | Settings                                                      |
| Total Vaults: 1                                |                                                  | + Create Vault                                                |
| Type: All 🗸 Searc                              | ch Contains                                      |                                                               |
| vcenter<br>Test vCenter                        | КМІР                                             |                                                               |
|                                                |                                                  |                                                               |

After the vault has been created, the KMIP server settings on the appliance are **enabled**.

#### 2.2.1. KMIP server settings

The KMIP server settings are set at the Key Management Vault appliance level and apply to all the KMIP Vaults in the appliance. After a KMIP Vault is created, they are automatically set to **ENABLED**.

To use external key management and configure the Key Management Vault KMIP settings, refer to the Cryptographic Security Platform Key Management Vault for KMIP section of the admin guide.

When you are using external key management, as is the case in this solution, the Key Management Vault server is the KMIP server and the VMware vCenter server is the KMIP client.

1. Select the **Settings** icon on the top right to view/change the KMIP settings.

The defaults settings are appropriate for most applications. Make any changes necessary.

| ENTRUST CRYPTOG Vault M                                                                                                    | RAPHIC SECURITY PLATFORM<br>anagement                                                                                                    |                                                | 💄 Security Administrato | or V SWITCH TO:<br>Appliance Management |
|----------------------------------------------------------------------------------------------------|----------------------------------------------------------------------------------------------------|------------------------------------------------|-------------------------|-----------------------------------------|
| Vaults<br>Each vault has unique authentication and managem                                                                                                | ent                                                                                                    |                                                |                         | 🏟 Settings                              |
| Settings                                                                                                    |                                                                                                    |                                                |                         | X Close                                 |
| KMIP Vault Settings<br>Define the default setting for all KMIP<br>enabled to make any changes.                                                            | vaults. KMIP setting state should be                                                                                                    | Actions ~                                      |                         |                                         |
|                                                                                                    |                                                                                                    |                                                |                         |                                         |
| Port*                                                                                                    |                                                                                                    |                                                |                         |                                         |
| 5696                                                                                                    |                                                                                                    |                                                |                         |                                         |
| Verify<br>Yes No                                                                                                    |                                                                                                    |                                                |                         |                                         |
| Log Level *                                                                                                    |                                                                                                    |                                                |                         |                                         |
| CREATE-MODIFY                                                                                                    | ~                                                                                                    |                                                |                         |                                         |
| TLS<br>By default, both TLS 1.2 and TLS 1.3 are supp<br>TLS 1.3 TLS 1.2, TLS 1.3                                                                          | ported. Select TLS 1.3 below to only enable TLS 1.3.                                                                                                    |                                                |                         |                                         |
| Timeout<br>Ves 💿 No                                                                                                    |                                                                                                    |                                                |                         |                                         |
| KMIP Locate Operation: Maximum Ite<br>Choose the maximum number of items to b                                                                             | ms Default<br>e returned from the KMIP server Locate operation                                                                                                    |                                                |                         |                                         |
| The default value (1000 items).                                                                                                    | The value set to the maximum items value from the KMIP clie                                                                                                    | nt.                                            |                         |                                         |
| SSL/TLS Ciphers<br>Enter comma separated cipher names                                                                                                    |                                                                                                    |                                                |                         |                                         |
| ECDHE-ECDSA-AES256-GCM-SHA<br>CCM.ECDHE-ECDSA-AES128-GCM<br>AES128-CCM,DHE-RSA-AES128-CCM,P<br>SHA256,DHE-RSA-AES128-CCM,P<br>SHA256,DHE-RSA-AES128-CCM,P | 384,ECDHE-RSA-AES256-GCM-SHA384,ECDHE-EC<br>-SHA256,ECDHE-RSA-AES128-GCM-SHA256,ECDH<br>CM-SHA384,DHE-RSA-AES256-CCM,DHE-RSA-AES<br>SK-AES256-GCM-SHA384,PSK-AES256-CCM,PSK-A<br>AES56-CCM-SHA384,PSK-AES256-CCM,PSK-A | E-ECDSA-<br>E-ECDSA-<br>128-GCM-<br>ES128-GCM- |                         |                                         |
| Certificate Types                                                                                                    |                                                                                                    |                                                |                         |                                         |
| Default Custom                                                                                                    |                                                                                                    |                                                |                         |                                         |
|                                                                                                    |                                                                                                    |                                                |                         |                                         |
|                                                                                                    |                                                                                                    |                                                |                         |                                         |
| Apply Cancel                                                                                                    |                                                                                                    |                                                |                         |                                         |

2. Select Apply.

#### 2.2.2. View details for the vault

To view the details on the vault, select **View Details** when you hover over the vault.

Vault Details  $\times$ VMware-vCenter Vault to control vCenter encryption. Туре KMIP Created Oct 24, 2024 01:35:28 PM Vault URL Copy API URL 🖪 Сору Administrator Admin Name Administrator User Name Email Notifications Off Close

#### 2.2.3. Edit a vault

To edit the details of the vault, select **Edit** when you hover over the vault.

| Vaults<br>Each yault has unique authentication and management |                |
|---------------------------------------------------------------|----------------|
| Edit Vault                                                    |                |
| <b>Туре</b><br>КМІР                                           |                |
| Name<br>VMware-vCenter                                        |                |
| Description                                                   |                |
| Vault to control vCenter Encryption                           | 6              |
| Max. 300 characters                                           |                |
| Administrator<br>Administrator                                |                |
| Apply Cancel                                                  | 🛍 Delete Vault |

#### 2.2.4. Manage the vault

After the vault has been created, look for the email that was sent with the vault's URL and the login information for the vault. For example:

| Administrator, you have been invited to access the KeyControl Vault for KMIP, VMware-vCenter-2. |
|-------------------------------------------------------------------------------------------------|
| To sign in, use the following:                                                                  |
| URL:                                                                                            |
| User Name:                                                                                      |
| Password:                                                                                       |

Go to the URL and sign in with the credentials given. When you sign in for the first time, the system will ask the user to change the password.

In a closed-gap environment where email is not available, the password for the user is displayed when you first create the vault. That can be copied and sent to the user.

#### 2.2.5. Set up other administrators

It is important to have other administrators set up on the vault for recovery purposes. Add one or more admins to the vault.

#### 1. Select Security > Users.

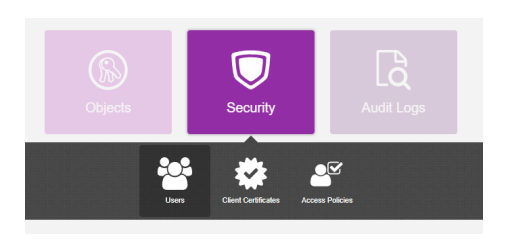

- 2. In the Manage Users dashboard:
  - a. Select the + icon to add one or more users.
  - b. Add the user by providing the information requested in the **Add User** dialog.
  - c. Select Add.

## 2.3. Establish trust between the Key Management KMIP Vault and the VMware vCenter

Certificates are required to facilitate the KMIP communications from the Key Management Vault KMIP Vault and the vCenter application and conversely. The built-in capabilities in the Key Management KMIP Vault are used to create and publish the certificates.

For more information on how to create a certificate bundle, refer to Establishing a Trusted Connection with a Cryptographic Security Platform Key Management Vault Generated CSR.

The process below will show how to integrate VMware vSphere encryption or VSAN encryption with Key Management KMIP Vault.

- 1. Sign in to the KMIP Vault created earlier. Use the login URL and credentials provided to the administrator of the vault.
- 2. Select Security, then Client Certificates.

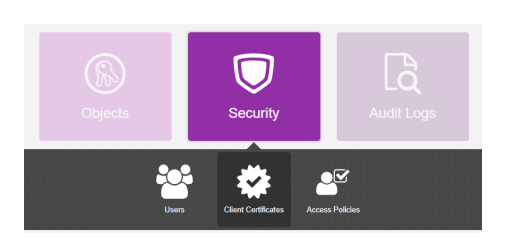

3. In the **Manage Client Certificate** page, select the + icon on the right to create a new certificate.

There is the option of creating two types of certificates that can be used by vCenter:

° A certificate with no authentication.

- <sup>°</sup> A certificate with authentication.
- 4. Create the certificate that best fits your environment needs.
- 5. In the **Create Client Certificate** dialog box:
  - ° Enter a name in the **Certificate Name** field.
  - Set the date on which you want the certificate to expire in the Certificate Expiration field.

If you are creating a certificate with authentication:

- ° Select Add Authentication for Certificate.
- ° Enter the User Name
- ° Enter the Password

These settings will be used later when the certificates are used in vCenter if authentication is used.

#### 6. Select Create.

The new certificates are added to the Manage Client Certificate pane.

7. Select the certificate and select the **Download** icon to download the certificate.

The webGUI downloads certname\_datetimestamp.zip, which contains a user certification/key file called certname.pem and a server certification file called cacert.pem.

- 8. Unzip the file so that you have the certname.pem file available to upload.
- 9. The download zip file contains the following:
  - A certname.pem file that includes both the client certificate and private key. In this example, this file is called vCenterKMS.pem.

The client certificate section of the certname.pem file includes the lines "-----BEGIN CERTIFICATE-----" and "-----END CERTIFICATE-----" and all text between them.

The private key section of the certname.pem file includes the lines "-----BEGIN PRIVATE KEY-----" and "-----END PRIVATE KEY-----" and all text in between them.

 A cacert.pem file which is the root certificate for the KMS cluster. It is always named cacert.pem.

These files will be used in the vCenter KMS cluster configuration later.

### 2.4. Create the KMS cluster in vCenter

For more detail on how to do this, see Adding a KMS Cluster in vSphere in the Entrust online documentation.

- 1. Launch the vSphere Web Client and log into the vCenter server that you want to add to Key Management Vault.
- 2. Select the required vCenter Server in the Global Inventory Lists.
- 3. Select the **Configure** tab.
- 4. In the left-hand pane, select **Security > Key Providers**.
- 5. Select Add Standard Key Provider.
- 6. In the Add Standard Key Provider dialog, set the following configuration options:
  - $^\circ~$  For Name, enter the name of the cluster.
  - For each node in the Key Management Vault cluster, enter the KMS (node name),
     IP Address and Port. The default port is 5696.

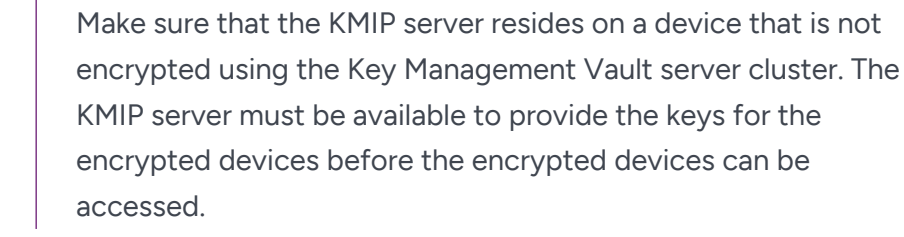

To add an extra node line, select Add KMS.

| Add Standard Key Provider |                       |        |            |           |  |  |
|---------------------------|-----------------------|--------|------------|-----------|--|--|
| Name                      | CSP-Vault             |        |            |           |  |  |
| KMS                       | Ado                   | dress  | Port       |           |  |  |
| kms1                      |                       |        | 5696       | $\otimes$ |  |  |
| kms2                      |                       |        | 5696       | $\otimes$ |  |  |
| ADD KMS                   |                       |        |            |           |  |  |
| > Proxy cont              | figuration (optional) |        |            |           |  |  |
| > Password                | protection (optional) |        |            |           |  |  |
|                           |                       |        |            |           |  |  |
|                           |                       | CANCEL | ADD KEY PR | OVIDER    |  |  |

7. Open and set **Proxy Configuration** if you are using a proxy.

Password protection is optional.

- 8. Provide the information if the certificate created in the Key Management KMIP Vault was created with authentication.
- 9. Select Add Key Provider.

Make vCenter Trust Key Provider

10. In the **Make vCenter Trust Key Provider** dialog, confirm the details for each node and then select **Trust**. For example:

 $\times$ 

| Serial number |                                                                                                    |
|---------------|----------------------------------------------------------------------------------------------------|
| Subject       | csp-vault-10-4-5-n1.interop.local                                                                                                    |
| ssuer         | HyTrust KeyControl Certificate Authority                                                                                                    |
| Valid from    | 05/11/2025, 10:05:49 AM                                                                                                    |
| Valid to      | 06/11/2026, 10:05:49 AM                                                                                                    |
| ngerprint     |                                                                                                    |
|               | 1.00.000.00.000                                                                                                    |
| Certificate   | Expand to view details                                                                                                    |
|               | BEGIN CERTIFICATE                                                                                                    |
|               | MP N.C. MughadingP Melocity                                                                                                    |
|               | (2). Michael M. Henrich & Hiller                                                                                                    |
|               | construction and produce and the second                                                                                                    |
|               | 41.0 Automotive.com/20.2002                                                                                                    |
|               | A COLORADOR AND A COLORADOR AND                                                                                                    |
|               | set asset to and a technical weby                                                                                                    |
|               | Spectration of the Second Second                                                                                                    |
|               | and a rest of point as one of a structure.                                                                                                    |
|               | Construction Construction Construction                                                                                                    |
|               | age and the second second second second                                                                                                    |
|               | And CO. And Stocked Strends                                                                                                    |
| 2             | and an and the second second sec |
| 2             | and the second second sec |
|               |                                                                                                    |

This adds the KMS cluster to vCenter, but the connection status will be **KMS not connected** with **Certificate issues**. For example:

| Key Providers         |                         |                       |                          |
|-----------------------|-------------------------|-----------------------|--------------------------|
| ADD Y BACK-UP RESTORE | SET AS DEFAULT EDIT DEL | ETE                   |                          |
| Key Provider          | Туре                    | ↑ Status              | Certificates             |
| CSP-Vault (default)   | Standard                | ▲ 2 KMS not connected | ▲ 2 certificate issue(s) |

If you get a message stating that it **"Cannot retrieve the requested certificate"**, it may be related to the **TLS Configuration** in the Key Management Vault Appliances. This issue is related to using earlier versions of vCenter where **TLS Extended Master Secret** is not supported. Suggested fixes are upgrading to the latest version of vCenter or change Key Management Vault to **NOT** enforce EMS in the **TLS configuration**. Please refer to TLS Configuration settings in the Key Management Vault Administration Guide.

## 2.5. Establish a trusted connection between the KMS cluster and the Key Management KMIP vault

To establish a trusted connection between the KMS cluster and the Key Management KMIP Vault:

- 1. Continuing from the previous section, select the KMS cluster in the list, then scroll down to where the nodes are listed.
- Select one of the nodes, then select on Establish Trust > Make KMS trust vCenter. For example:

| Settings V<br>General                                                        | Key Providers                                                         | E SET AS DEFAULT | EDIT DEL       | ETE                          |                     |                                       |
|------------------------------------------------------------------------------|-----------------------------------------------------------------------|------------------|----------------|------------------------------|---------------------|---------------------------------------|
| Licensing<br>Message of the Day<br>Advanced Settings<br>Authentication Proxy | Key Provider  CSP-Vault (default)                                     | دT<br>St         | /pe<br>tandard | ↑ Status<br><u></u> 2 KM     | 4S not connected    | Certificates                          |
| vCenter HA Security                                                          |                                                                       |                  |                |                              |                     | 1 iter                                |
| Key Providers Alarm Definitions Scheduled Tasks                              | Provider CSP-Vault - Key Mar<br>ESTABLISH TRUST ~                     | agement Servers  |                |                              |                     |                                       |
| Storage Providers                                                            | KMS trust vCenter                                                     | ess F            | Port           | Connection Status            | vCenter Certificate | KMS Certificate                       |
| vSphere Zones                                                                | Make KMS trust vCenter                                                |                  | 5696           | 🛆 Client trusts server       |                     | ⊘ Valid until: 6/11/2026, 10:05:49 AM |
| vsan 🗸                                                                       | Upload Signed C                                                       | Center           | 5696           | \Lambda Client trusts server |                     | ⊘ Valid until: 6/11/2026, 4:39:55 PM  |
| Update<br>Internet Connectivity                                              | vCenter Trust KMS<br>Make vCenter Trust KMS<br>Upload KMS Certificate |                  |                |                              |                     | 2 iter                                |

3. In the **Choose method** pane of the **Make KMS Trust vCenter** dialog, select **KMS** certificate and private key.

| Make KMS trust<br>vCenter | Choose a method                                                                                                  | × |  |  |
|---------------------------|----------------------------------------------------------------------------------------------------|---|--|--|
|                           | Choose a method to make the KMS trust the vCenter based on the KMS vendor's                                      |   |  |  |
| 1 Choose a method         | requirements. Once the trust is established, all replicas in the same KMS cluster<br>will also trust the vCenter |   |  |  |
|                           |                                                                                                    |   |  |  |
| 2 Establish Trust         |                                                                                                    |   |  |  |
|                           | VCenter Root CA Certificate                                                                                      |   |  |  |
|                           | Download the vCenter root certificate and upload it to the KMS. All                                              |   |  |  |
|                           | certificates signed by this root certificate will be trusted by the KMS.                                         |   |  |  |
|                           |                                                                                                    |   |  |  |
|                           | 🔿 vCenter Certificate                                                                                            |   |  |  |
|                           | Download the vCenter certificate and upload it to the KMS.                                                       |   |  |  |
|                           |                                                                                                    |   |  |  |
|                           | <ul> <li>KMS certificate and private key</li> </ul>                                                              |   |  |  |
|                           | Upload the KMS certificate and private key to vCenter.                                                           |   |  |  |
|                           |                                                                                                    |   |  |  |
|                           | <ul> <li>New Certificate Signing Request (CSR)</li> </ul>                                                        |   |  |  |
|                           | Submit the vCenter-generated CSR to the KMS then upload the new KMS-                                             |   |  |  |
|                           | signed certificate to vCenter.                                                                                   |   |  |  |
|                           |                                                                                                    |   |  |  |
|                           |                                                                                                    | _ |  |  |
|                           | CANCEL NEXT                                                                                                    |   |  |  |
|                           |                                                                                                    |   |  |  |
|                           |                                                                                                    |   |  |  |

- 4. Select Next.
- 5. In the Upload KMS Credentials pane of the Make KMS Trust vCenter dialog, you must upload the certname.pem file created during the certificate creation process earlier. This file must be uploaded for the KMS certificate and then uploaded again for the private key. To do this:

- a. For **KMS certificate**, select **Upload file**. Then select the **certname.pem** file and select **Open**.
- b. For **Private key**, select **Upload file**. Then select the **certname.pem** file again and select **Open**.
- c. Select Establish Trust.

| Make KMS trust<br>vCenter                     | ust Upload KMS Credentials Upload the KMS certificate and private key to vCenter to establ                                                                                                    |                   |  |  |
|-----------------------------------------------|----------------------------------------------------------------------------------------------------|-------------------|--|--|
| 1 Choose a method<br>2 Upload KMS Credentials | KMS Certificate                                                                                                    | UPLOAD A FILE     |  |  |
|                                               | An and a second second se                                                                                                    | 1 Martin Ballanda |  |  |
|                                               | KMS Private Key                                                                                                    | UPLOAD A FILE     |  |  |
|                                               | And the second second s | Real Property     |  |  |
|                                               |                                                                                                    |                   |  |  |
|                                               | CANCEL BACK                                                                                                    | ESTABLISH TRUST   |  |  |

6. Wait until vCenter reports that the connection status for the KMS cluster has changed to **Connected**. For example:

| Settings 🗸 🗸                              | Key Providers                          |                 |                   |                          |                                      |
|-------------------------------------------|----------------------------------------|-----------------|-------------------|--------------------------|--------------------------------------|
| General<br>Licensing                      | ADD Y BACK-UP RESTORE SET AS           | DEFAULT EDIT DE | LETE              |                          |                                      |
| Message of the Day                        | Key Provider                           | Туре            | ↑ Status          |                          | Certificates                         |
| Advanced Settings<br>Authentication Proxy | • CSP-Vault (default)                  | Standard        | 🔗 Health          | у                        | ⊘ Valid                              |
| vCenter HA                                |                                        |                 |                   |                          |                                      |
| Security 🗸                                |                                        |                 |                   |                          | 1 item                               |
| Trust Authority                           |                                        |                 |                   |                          |                                      |
| Key Providers                             | Provider CSP-Vault - Key Management Se | ervers          |                   |                          |                                      |
| Alarm Definitions<br>Scheduled Tasks      | ESTABLISH TRUST Y                      |                 |                   |                          |                                      |
| Storage Providers                         | KMS    Address                         | Port            | Connection Status | vCenter Certificate      | KMS Certificate                      |
| vSphere Zones                             | ● >   kms1                             | 5696            | Connected         | Valid until: 6/18/202_   | Valid until: 6/11/2026, 10:05:49 AM  |
| vSAN 🗸                                    | ○ > kms2                               | 5696            | ⊘ Connected       | ⊘ Valid until: 6/18/202_ | ⊘ Valid until: 6/11/2026, 4:39:55 PM |
| Update<br>Internet Connectivity           |                                        |                 |                   |                          | 2 items                              |

#### 2.6. Enable Encryption for virtual machines

Enable encryption using VMware Storage Policies:

- 1. Launch the vSphere Web Client and log into the vCenter server.
- 2. Locate a VM that you would like to encrypt.
- 3. Make sure the **Power** state of the VM is **Powered Off**.
- Right-click the VM for which you would like to enable encryption and select VM Policies > Edit VM Storage Policies.
- 5. Select the storage policy VM Encryption Policy and select OK.

This will trigger a reconfiguration of the VM. For example:

 Target
 Target
 Status
 Details
 Timilator
 Details
 Timilator
 Statut
 Completion Time
 Server

 Reconfigure virtual mach.
 @1 test-encription-vm
 22% @
 Reconfiguring Virtual Mach.
 VSPHERELOCAL/Administrator
 4 ms
 06/18/2025, 10:3122 ...

 Move entities
 [] CSP. Vault
 @ Completed
 VSPHERELOCAL/Administrator
 5 ms
 06/18/2025, 10:29:59 ...
 06/18/2025, 10:29:59 ...

After the reconfiguration is complete, the disks are encrypted and the keys are managed by the configured KMS.

#### 2.6.1. Check encryption at the VM level

To check encryption at the VM level:

- 1. Launch the vSphere Web Client and log into the vCenter server.
- 2. Locate a VM and select it.
- 3. In VM View, select the Summary tab.
- 4. Under Virtual Machine Details > Encryption, the status should be:

Encrypted with standard key provider

## 2.6.2. Check encryption by looking for the keys in the Key Management KMIP Vault

To check encryption by looking for keys:

- 1. Log into the KMIP Vault using the login URL.
- 2. Select the **Objects** tab to view a list of **KMIP Objects**. This will include the newlycreated keys. For example:

| • f         |
|-------------|
|             |
|             |
| Actions 🛛 👻 |
|             |
|             |
|             |
|             |

3. Select one of the keys to display its KMIP Object Details. For example:

| KMIP Attributes         Custom Attributes         KMIP Identifiers           ID                                                                                              |
|----------------------------------------------------------------------------------------------------|
| ID iect Type Symmetric Key te ACTIVE ivation Date Jun 18, 2025, 10:31:40 AM ptographic Usage Mask Encrypt,Decrypt                                                            |
| Ject Type         Symmetric Key           te         ACTIVE           ivation Date         Jun 18, 2025, 10:31:40 AM           ptographic Usage Mask         Encrypt,Decrypt |
| te ACTIVE<br>ivation Date Jun 18, 2025, 10:31:40 AM<br>ptographic Usage Mask Encrypt,Decrypt                                                                                 |
| ivation Date Jun 18, 2025, 10:31:40 AM<br>ptographic Usage Mask Encrypt,Decrypt                                                                                              |
| ptographic Usage Mask Encrypt,Decrypt                                                                                                    |
|                                                                                                    |
| / Format Type Raw                                                                                                    |
| ptographic Algorithm AES                                                                                                    |
| ptographic Length 256                                                                                                    |
| crypted With KEK 🖌 Yes                                                                                                    |
| ial Date Jun 18, 2025, 10:31:38 AM                                                                                                    |
| st Status Changed Date Jun 18, 2025, 10:33:31 AM                                                                                                    |

#### 4. Select the **Custom Attributes** tab to make sure it is the key used by VMware vSphere.

Close

Close

| KMIP Object Details |                 |                      |                  |
|---------------------|-----------------|----------------------|------------------|
|                     | KMIP Attributes | Custom Attributes    | KMIP Identifiers |
| x-Component         | ,               | Virtual Machine      |                  |
| x-Identifier        |                 | 111 Mar. 444 Mar. 1  |                  |
| x-Name              | 1               | test-encription-vm   |                  |
| x-Product           | ,               | VMware vSphere       |                  |
| x-Product_Version   | :               | 8.0.0 build-21457384 |                  |
| x-Vendor            | 1               | VMware, Inc.         |                  |
| y-PROTECTION_TYPE   | 1               | HSM                  |                  |
|                     |                 |                      |                  |
|                     |                 |                      |                  |

5. In the main screen, select the **Audit Logs** tab to view the log records related to the key creation process. For example:

| 🕌 Home 🔀 Audit Logs       | ж           |            |                                                                                               |               |
|---------------------------|-------------|------------|-----------------------------------------------------------------------------------------------|---------------|
| Audit Logs                |             |            |                                                                                               |               |
| Filter                    |             |            |                                                                                               | 止 Download    |
| Time                      | Туре        | User       | Message                                                                                       |               |
| Jun 18, 2025, 10:33:31 AM | Information | vcenterKMS | KMIP Response - Operation: AddAttribute, Object: None; attributes :- x-Component, UUID:       |               |
| Jun 18, 2025, 10:33:31 AM | Information | vcenterKMS | KMIP Response - Operation: AddAttribute, Object: None; attributes :- x-Identifier, UUID:      |               |
| Jun 18, 2025, 10:31:43 AM | Information | vcenterKMS | KMIP Response - Operation: AddAttribute, Object: None; attributes :- x-Product, UUID:         |               |
| Jun 18, 2025, 10:31:43 AM | Information | vcenterKMS | KMIP Response - Operation: AddAttribute, Object: None; attributes :- x-Vendor, UUID:          |               |
| Jun 18, 2025, 10:31:43 AM | Information | vcenterKMS | KMIP Response - Operation: AddAttribute, Object: None; attributes :- x-Product_Version, UUID: |               |
| Jun 18, 2025, 10:31:40 AM | Information | vcenterKMS | KMIP Response - Operation: Activate, Object: None, UUID:                                      | Result: Succe |
| Jun 18, 2025, 10:31:39 AM | Information | vcenterKMS | KMIP Response - Operation: Create, Object: type :- SymmetricKey, UUID:                        |               |

For more information on this topic, refer tottps://docs.vmware.com/en/VMwarevSphere/8.0/com.vmware.vsphere.security.doc/GUID-E6C5CE29-CD1D-4555-859C-A0492E7CB45D.html[Virtual Machine Encryption] on the VMware documentation site.

## 2.7. Enable Data-At-Rest encryption on an existing vSAN cluster

To enable Data-At-Rest encryption on an existing vSAN cluster, refer to Using Encryption in a vSAN Cluster on the VMware documentation site.

## Chapter 3. Integrating with an HSM

For guidance on integrating the Entrust Key and Secrets Management with a Hardware Security Module (HSM), consult with your HSM vendor. If you are using an Entrust nShield HSM, refer to the Entrust KeyControl nShield HSM Integration Guide for instructions on how to configure Entrust Key and Secrets Management with FIPS 140-3 or FIPS 140-2 certified protection.

# Chapter 4. Additional resources and related products

- 4.1. nShield Connect
- 4.2. nShield as a Service
- 4.3. KeyControl
- 4.4. KeyControl as a Service
- 4.5. Entrust products
- 4.6. nShield product documentation